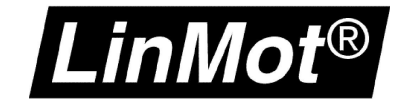

# Install Linmot-Talk R1.3.16 on Windows 8 64

How to install and run LinMot-Talk on a virtual machine with VMware Player on Windows 8 64

Version: 1.0 (eng) VC, 03/26/2013

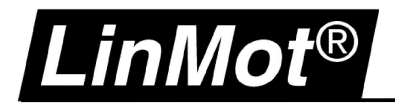

#### © 2013 NTI AG

This work is protected by copyright.

Under the copyright laws, this publication may not be reproduced or transmitted in any form, electronic or mechanical, including photocopying, recording, microfilm, storing in an information retrieval system, not even for didactical use, or translating, in whole or in part, without the prior written consent of NTI AG.

*LinMot*® is a registered trademark of NTI AG.

#### Note

The information in this documentation reflects the stage of development at the time of press and is therefore without obligation.

NTI AG reserves itself the right to make changes at any time and without notice to reflect further technical advance or product improvement.

NTI AG LinMot<sup>®</sup> Haerdlistrasse 15 CH-8957 Spreitenbach Tel.: +41 (0)56 419 91 91 Fax: +41 (0)56 419 91 92 Email: office@LinMot.com Homepage: www.LinMot.com

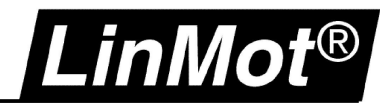

# **Table Of Contents**

| Table Of Contents                                            | 3 |
|--------------------------------------------------------------|---|
| Required Documentation And Files                             | 3 |
| LinMot Software Compatibility                                | 4 |
| Install LinMot-Talk on a virtual machine using VMware Player | 4 |
| Install VMware Player on Windows 8                           | 4 |
| Create the virtual machine                                   | 4 |
| Virtual Machine Settings (Add the COM Port)                  | 5 |
| Install LinMot-Talk R1.3.16                                  | 7 |
| Contact                                                      | 8 |
|                                                              |   |

# **Required Documentation And Files**

- Download and instructions for VMware Player
   <u>http://www.vmware.com/</u>
- A CD-ROM, DVD or an ISO image that contains the installation files of a 32bit operating system.
- LinMot-Talk software
   <u>http://www.linmot.com/index.php?id=82</u>

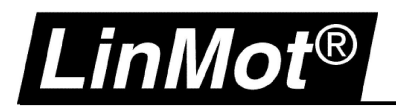

# LinMot Software Compatibility

|                     |            | Operatii   | ng System  |            |        |
|---------------------|------------|------------|------------|------------|--------|
|                     | Windows    | s (32 Bit) | Window     | s (64 Bit) |        |
| LinMot Software     | XP / Vista | 7 / 8      | XP / Vista | 7          | 8      |
| LinMot-Talk 5       | yes        | yes        | yes*       | y          | es     |
| LinMot-Designer     | yes        | yes*       | yes*       | y          | es     |
| LinMot-Talk R1.3.16 | yes        | yes*       | no         | yes**      | yes*** |
| MPC Configurator    | yes        | yes        | yes*       | y          | es     |
| LinMot Commander    | yes        | yes        | yes*       | y          | es     |

\* Not tested but should work

\*\* In XP Mode for Windows 7 (Professional, Ultimate, Enterprise)

\*\*\* VMware player with 32 bit Operating System

## Install LinMot-Talk on a virtual machine using VMware Player

#### **Install VMware Player on Windows 8**

Go to <u>http://www.vmware.com</u> and download the free version of VMware Player. Install the VMware Player on your PC.

#### Create the virtual machine

Start the VMware Player and create a new virtual machine (Player\File\New Virtual Machine). Choose the mode you will install the operating system. Follow the instructions and install the operation system.

| New Virtual Machine Wizard                                                                                                    | × |
|----------------------------------------------------------------------------------------------------|---|
| Welcome to the New Virtual Machine Wizard<br>A virtual machine is like a physical computer; it needs an operating<br>system. How will you install the guest operating system? |   |
| Install from:                                                                                                    |   |
| • Installer disc:                                                                                                    |   |
| 🔯 DVD-RW-Laufwerk (D:) XP_PRO_SP3 🛛 🗸                                                                                                    |   |
| Windows XP Professional detected.<br>This operating system will use Easy Install. (What's this?)                                                                              |   |
| ◯ Installer disc image file (iso):                                                                                                    |   |
| Browse                                                                                                    |   |
|                                                                                                    |   |
| ◯ I will install the operating system later.                                                                                                    |   |
| The virtual machine will be created with a blank hard disk.                                                                                                    |   |
|                                                                                                    |   |
| Help < Back Next > Cance                                                                                                    | 1 |

# Install Linmot-Talk using VMware Player

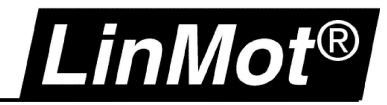

# Virtual Machine Settings (Add the COM Port)

#### Open the Virtual Machine Settings and add the serial port.

| ardware Options                                                                                                  |                                                                                    | Virtual Machine Settings                                                                                                    |                                          |           |
|----------------------------------------------------------------------------------------------------|------------------------------------------------------------------------------------|----------------------------------------------------------------------------------------------------|------------------------------------------|-----------|
| Device                                                                                                    | Summa                                                                              | Add Hardware V                                                                                                    | Wizard                                   |           |
| Memory  Memory  Processors Hard Disk (SCSI)  CD/DVD (IDE)  Floppy  Network Adapter  Sound Card  Printer  Display | 512 MB<br>1<br>40 GB<br>Auto de<br>NAT<br>Present<br>Auto de<br>Present<br>Auto de | Hardware Type<br>What type of hardware do you want to in<br>Hardware<br>→ Hard Disk<br>→ CD/DVD Drive<br>→ Floppy Drive<br>→ Network Adapter<br>→ USB Controller<br>→ Sound Card<br>→ Parallel Port<br>→ Serial Port<br>→ Printer<br>← Generic SCSI Device | nstall?<br>planation<br>d a serial port. | י.<br>ory |
|                                                                                                    |                                                                                    | Add Remove                                                                                                    | Next > Cancel                            |           |

| Add Hardware Wizard                                                                   | Add Hardware Wizard                                                                       |
|---------------------------------------------------------------------------------------|-------------------------------------------------------------------------------------------|
| Serial Port Type .<br>What media should this serial port access?                      | Select a Physical Serial Port<br>What physical device should this serial port connect to? |
| Serial port  Use physical serial port on the host Output to file Output to named pipe | Physical serial port<br>COM1                                                              |
|                                                                                       |                                                                                           |
| < Back Next > Cancel                                                                  | < Back Finish Cancel                                                                      |

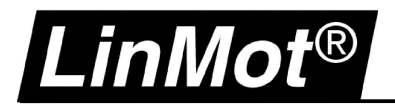

|                                                                                                    | Virtual Ma                                              | chine Settings                                                                                                    |
|----------------------------------------------------------------------------------------------------|---------------------------------------------------------|----------------------------------------------------------------------------------------------------|
| Hardware Options                                                                                                    |                                                         |                                                                                                    |
| Device<br>Memory<br>Processors<br>Hard Disk (SCSI)<br>CD/DVD (IDE)                                                         | Summary<br>512 MB<br>1<br>40 GB<br>Auto detect          | Device status<br>Connected<br>Connect at power on                                                                                                    |
| <ul> <li>☐ Floppy</li> <li>☑ Network Adapter</li> <li>☑ USB Controller</li> <li>④ Sound Card</li> <li>☑ Printer</li> </ul> | Auto detect<br>NAT<br>Present<br>Auto detect<br>Present | Use physical serial port:     COM1     Use output file:                                                                                               |
| ₪ Serial Port 2                                                                                                    | Using port COM1<br>Auto detect                          | Browse         Use named pipe:         This end is the server.         The other end is a virtual machine.         I/O mode         Yield CPU on poll |
|                                                                                                    | Add Remove                                              | Allow the guest operating system to use this serial port in polled mode (as opposed to interrupt mode).                                               |
|                                                                                                    |                                                         | OK Cancel Help                                                                                                    |

In this case COM2 of the virtual machine use the physical COM1 on the host system.

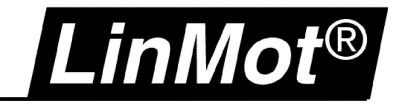

## Install LinMot-Talk R1.3.16

Start the virtual machine and install LinMot-Talk R1.3.16 as usual.

| 💐 Windows XP Mode - Windo | ws Virtual PC                                                                          |                                                                                                    |                                                         |
|---------------------------|----------------------------------------------------------------------------------------|----------------------------------------------------------------------------------------------------|---------------------------------------------------------|
| Action 🕶 USB 🕶 T          | ools 🔻 Ctrl+Alt+Del                                                                    |                                                                                                    | • 🕥                                                     |
| 1                         | 🗿 LinMot - Download - Software & Manuals -                                             | E100/E1000/E1001 Contr Microsoft Internet Expl                                                              | orer 📃 🗖 🗙                                              |
| Recycle Bin               | File Edit View Favorites Tools Help                                                    |                                                                                                    | la la compañía de 🖊                                     |
|                           | 🕞 Back 🔹 🕥 - 💌 😰 🏠 🔎 Search                                                            | 🐈 Favorites 🚱 🔗 🍓 🔜 🚳                                                                                       |                                                         |
|                           | Address 🕘 http://www.linmot.com/index.php?id=82                                        |                                                                                                    | 🖌 🄁 🖸 🖌 Links 🎽                                         |
| Internet<br>Explorer      | LipMat®                                                                                | Developed Applications House & Develop Contest. City                                                        | · · · · · · · · · · · · · · · · · · ·                   |
|                           | LINIVIC 🖓 LinMot@-Talk R1.3.16 - II                                                    | nstallShield Wizard 🛛 🔀                                                                                     | map Login                                               |
| Windows Media<br>Player   | Home     Products     Townload                                                         | Welcome to the InstallShield Wizard for<br>LinMot®-Talk R1.3.16                                             |                                                         |
|                           | Software & Manu     Motor Sizing Softv     MPC System     State State State            | The InstallShield(R) Wizard will install LinMot@-Talk R1.3.16 on<br>your computer. To continue, click Next. | r series E100, E1000 and E10                            |
|                           | Extensions     Old Releases     E1100.B1100 Con     VF Amplifiers     Pc Drivers (USB) |                                                                                                    | r series E100, E1000 and E10<br>with the setup version. |
|                           | Frogramming Exar     CAD     Forms     Applications                                    | WARNING: This program is protected by copyright law and<br>international treaties.                          | oller series E100 and E1000-A                           |
|                           | • Hews & Events<br>• Contact<br>• Site Map<br>• Login                                  |                                                                                                    | plier series E100 and E1000-A<br>the setup version.     |
|                           | <                                                                                      | <back next=""> Cancel</back>                                                                                | ×                                                       |
|                           | 🛃 Done                                                                                 |                                                                                                    | 🔮 Internet                                              |
| 🛃 start 🛛 🗿 LinMot        | - Download - S 🙀 LinMot®-Talk R1.3.1                                                   |                                                                                                    | DE 😲 🎱 😵 8:18 AM                                        |

Now you are ready to use LinMot-Talk.

Note: The virtual machine as to be started as administrator in order to access the physical serial port of the host system.

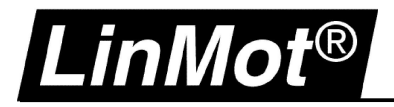

# Contact

| SWITZERLAND | <b>NTI AG</b><br>Haerdlistr. 15<br>CH-8957 Spreitenbach                                                        |                                                                                              |
|-------------|----------------------------------------------------------------------------------------------------|----------------------------------------------------------------------------------------------|
|             | Sales and Administration:                                                                                      | +41-(0)56-419 91 91<br>office@linmot.com                                                     |
|             | Tech. Support:                                                                                                 | +41-(0)56-544 71 00<br>support@linmot.com                                                    |
|             | Tech. Support (Skype) :                                                                                        | skype:support.linmot                                                                         |
|             | Fax:<br>Web:                                                                                                   | +41-(0)56-419 91 92<br>http://www.linmot.com/                                                |
|             |                                                                                                    |                                                                                              |
| USA         | LinMot, Inc.<br>5750 Townline Road<br>Elkhorn, WI 53121                                                        |                                                                                              |
| USA         | LinMot, Inc.<br>5750 Townline Road<br>Elkhorn, WI 53121<br>Sales and Administration:                           | 877-546-3270<br>262-743-2555                                                                 |
| USA         | LinMot, Inc.<br>5750 Townline Road<br>Elkhorn, WI 53121<br>Sales and Administration:<br>Tech. Support:         | 877-546-3270<br>262-743-2555<br>877-804-0718<br>262-743-1284                                 |
| USA         | LinMot, Inc.<br>5750 Townline Road<br>Elkhorn, WI 53121<br>Sales and Administration:<br>Tech. Support:<br>Fax: | 877-546-3270<br>262-743-2555<br>877-804-0718<br>262-743-1284<br>800-463-8708<br>262-723-6688 |

Please visit <u>http://www.linmot.com/</u> to find the distribution near you.

Smart solutions are...

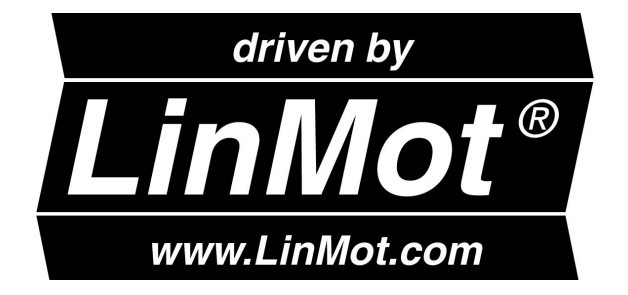